### 1 – Interrogation d'une entrée numérique

#### **Programmation M221**

L'automate utilisé est le M221, la documentation est donnée en annexe.

Les fonctions Modbus supportées par l'automate M221 sont les suivantes :

# What are the supported Modbus Function Codes for a M221 controller?

This table lists the function codes supported by both serial Modbus and Modbus TCP and their effect on controller memory variables:

| Supported Modbus<br>Function Code | Supported Sub-<br>Function Code | Description                                        |
|-----------------------------------|---------------------------------|----------------------------------------------------|
| 1 (0×01)                          | 2                               | Read multiple internal<br>bits %M                  |
| 2 (0x02)                          | -                               | Read multiple internal<br>bits %M                  |
| 3 (0x03)                          | -                               | Read multiple internal<br>registers %MW            |
| 4 (0×04)                          | a.                              | Read multiple internal<br>registers %MW            |
| 5 (0x05)                          | 2                               | Force single internal bit<br>%M                    |
| 6 (0x06)                          | -                               | Write single internal<br>register %MW              |
| 8 (0×08)                          | 0 (0x00), 10<br>(0x0A)18 (0x12) | Diagnostics                                        |
| 15 (0x0F)                         | n                               | Write multiple internal<br>bits %M                 |
| 16 (0×10)                         | 2                               | Write multiple internal<br>registers %MW           |
| 23 (0x17)                         | ×                               | Read/write multiple<br>internal registers %MW      |
| 43 (0x2B)                         | 14 (0×0E)                       | Read device<br>identification (regular<br>service) |

Note: For function code 5 and 6 you must use the EXCH function. These two function codes are not available with the

Donc il faudra utiliser les mémoires %M pour les bits et %MW pour les mots binaires (de 16 bits).

On fera les tests en mode simulation, l'adresse IP à saisir pour l'automate sera donc celle du PC.

⇒ Lancer le logiciel EcoStructure

- ⇒ Créer un nouveau projet
- $\Rightarrow$  Dans le menu « Propriétés », désactiver les protections en lecture et en écriture.
- $\Rightarrow$  Dans le menu « Configuration », Choisir l'automate M221CE24R

⇒ Dans le menu « Configuration/ETH1 », entrer l'adresse fixe et le masque de sous réseau. Valider les protocoles de programmation, EtherNet/IP, Serveur Modbus et recherche automatique.

⇒ Dans le menu « Programmation », réaliser le programme suivant :

| Rung0    | Commentaŭ        | ÷             | +     | * | * | * | * | + | * | * | *<br>Commentaire |
|----------|------------------|---------------|-------|---|---|---|---|---|---|---|------------------|
| réseau 🔻 | Symbole<br>%I0.0 |               |       |   |   |   |   |   |   |   | Symbole<br>%Q0.0 |
|          |                  |               |       |   |   |   |   |   |   |   |                  |
| Rung 1   | nom Co           | <br>mmentaire |       |   |   |   |   |   |   |   |                  |
| Rung 1   | nom Co<br>0000   | mmentaire     | *I0.0 |   |   |   |   | = |   |   |                  |

⇒ Dans le menu « Mise en service », lancer le simulateur et démarrer le contrôleur.

 $\Rightarrow$  Dans le menu « Programmation », visualiser le fonctionnement en simulation.

| ✓ LD ▼ Rung0 Corps du réseau ▼ | nom Commentaire<br>Commentaire<br>Symbole<br>%10.0 | · ·    |           |      |      |      | ~      | Commentaire<br>Symbole<br>%Q0.0 |
|--------------------------------|----------------------------------------------------|--------|-----------|------|------|------|--------|---------------------------------|
| V II - Duned                   | F True                                             | - 4 4  | um Alum - |      |      | <br> |        |                                 |
| it • Kungt                     | 0000                                               | F True |           | LD 8 | 10.0 |      | Commer | staire                          |
|                                | 0001                                               | True   |           | ST 8 | MO   |      | Commer | ntaire                          |
|                                |                                                    |        |           |      |      |      |        |                                 |

## Interrogation de l'automate par NODERED

⇒ Vérifier la présence des nodes Modbus dans la palette

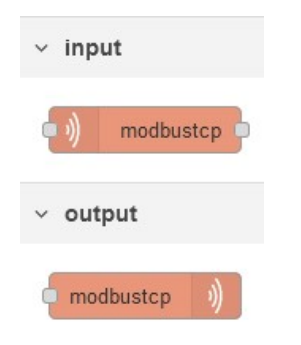

## $\Rightarrow$ Réaliser le flux suivant :

| nodt (             | oustcp 🔶 🥌 msg.payload 📳     |                |               |                      |     |
|--------------------|------------------------------|----------------|---------------|----------------------|-----|
| Connect            | ed                           |                |               |                      |     |
|                    |                              |                |               |                      |     |
| Edit modbustcp     | node                         |                |               |                      |     |
| Delete             | Cancel Done                  |                |               |                      |     |
| Properties         | <b>\$</b>                    |                |               |                      |     |
|                    |                              |                |               |                      |     |
| Name               | Name                         |                |               |                      |     |
| Торіс              | topic                        |                |               |                      |     |
| FC                 | FC 2: Read Discrete Inputs   | Edit modbustcp | node > Edit m | odbustcp-server node |     |
| Address            | 0                            | Delete         |               | Cancel               | ate |
| Quantity           | 1                            | Properties     |               | ٥                    |     |
| Poll Rate          | 5 Second(s)                  | Name           | Name          |                      |     |
| <b>O</b> T ON TRUE |                              | Host           | 172.16.6.1    | 56                   |     |
| Server             | modbustcp@172.16.6.156:502 ~ | Port           | 502           |                      |     |
| IEEE-754           |                              | Unit Id        | 255           |                      |     |
| <b>#</b> Туре      | <off></off>                  |                |               |                      |     |
| <b>≓</b> Endian    | Big Endian ~                 |                | nterval (s)   |                      |     |

# \* mettre la bonne adresse IP

⇒ Visualiser l'évolution de la mémoire %M0 en agissant sur I0.0 (en simulation)

| i 2 x 2                                                          | Rem<br>uniq | arque : La fonction 0x0<br>uement. | 2 retourne un o | ctet complet, et non un |
|------------------------------------------------------------------|-------------|------------------------------------|-----------------|-------------------------|
| 0/10/2022 18:29:10 node: 9fdb2581.717ea                          | Requ        | iest                               |                 |                         |
| sg.payload : array[8]                                            |             | Function code                      | 1 Byte          | 0x02                    |
| [ false, false, false, false, false,                             |             | Starting Address                   | 2 Bytes         | 0x0000 to 0xFFFF        |
| alse, false, false ]                                             |             | Quantity of Inputs                 | 2 Bytes         | 1 to 2000 (0x7D0)       |
| 0/10/2022 18:29:15 node: 9fdb2581.717ea<br>sg.payload : array[8] | Resp        | onse                               |                 |                         |
| [ true, false, false, false, false,                              |             | Function code                      | 1 Byte          | 0x02                    |
| alse, false, false ]                                             |             | Byte count                         | 1 Byte          | N*                      |
|                                                                  |             | Input Status                       | N* x 1 Byte     |                         |

## 2 – Interrogation d'une sortie numérique

# ➡ Modifier la programmation de la manière suivante :

|                   |                                                    |           |     |                                  |                    |               |                   | 2                               |
|-------------------|----------------------------------------------------|-----------|-----|----------------------------------|--------------------|---------------|-------------------|---------------------------------|
| Corps du réseau 🕶 | nom Commentaire<br>Commentaire<br>Symbole<br>%i0.0 |           | -   |                                  | 2<br>2             | 2             | 0 - 100 - 100<br> | Commentaire<br>Symbole<br>%Q0.0 |
|                   | Folse                                              |           |     | •                                | •                  | •             | •                 | True                            |
| 🗸 IL 👻 Rung1      | nom Commentaire                                    |           |     |                                  |                    |               |                   | 1974) - 1974) - 197             |
|                   | 0000                                               | False     | LD  | %IO.O                            |                    |               | Commentain        | 2                               |
|                   | 0001                                               | False     | ST  | 8M0                              |                    |               | Commentain        | P                               |
| 🗸 IL 👻 Rung2      | nom Commentaire                                    |           | 20  |                                  |                    |               |                   |                                 |
|                   | 0000                                               | True      | LD  | 8Q0.0                            |                    |               | Commentain        | ę)                              |
|                   | 0001                                               | True      | ST  | 8M1                              |                    |               | Commentain        | 2                               |
| Edit modbustcp    | oustcp<br>ed<br>node                               | Cancel Do | d = |                                  |                    |               |                   |                                 |
| Properties        |                                                    |           |     |                                  |                    |               |                   |                                 |
| Name              | Name                                               |           |     |                                  |                    |               |                   |                                 |
| Topic             | topic                                              |           |     |                                  |                    |               |                   |                                 |
| FC                | FC 2: Read Discrete Input                          | s v       | Ed  | dit modbustcp n                  | ode > Edit mod     | bustcp-server | node              |                                 |
| Address           | 0                                                  |           |     | Delete                           |                    |               | Cancel            | Jpdate                          |
| Quantity          | 2                                                  |           |     | or Properties                    | -                  |               |                   |                                 |
| OPOII Rate        | 5 Second                                           | d(s) ~    |     | Name                             | Name               |               |                   |                                 |
| Server            | modbustcp@172.16.6.156                             | :502 🗸    |     | Port                             | 502                |               |                   |                                 |
| IEEE-754          |                                                    |           |     | Unit Id                          | 255                |               |                   |                                 |
| <b>#</b> Туре     | <off></off>                                        | ~         |     | <ul> <li>Reconnect Ir</li> </ul> | 255<br>iterval (s) |               |                   |                                 |
| <b>≓</b> Endian   | Big Endian                                         | ~         |     |                                  |                    |               |                   |                                 |

⇒ Visualiser l'évolution de I0.0 et Q0.0 dans la fenêtre DEBUG de NODERED

## 3 – Interrogation d'une entrée analogique

- ⇒ A partir du menu Programmation/Outils/Entrées analogiques, noter les adresses des voies analogiques 0 et 1.
- ⇒ Ajouter le réseau suivant à la programmation :

| 🕕 II. 👻 Rung3 | nom Col | nmer | ntaire |    |        |   | - | <u> </u> | - |  |
|---------------|---------|------|--------|----|--------|---|---|----------|---|--|
|               | 0000    | [    | 8MW0   | := | %IW0.0 | ] |   |          |   |  |
|               |         |      |        |    |        |   |   |          |   |  |

- ⇒ Lancer le simulateur et démarrer le contrôleur
- ⇒ Doble cliquer sur la voie 0 de ANA et modifier la valeur de %IW0.0 avec le curseur

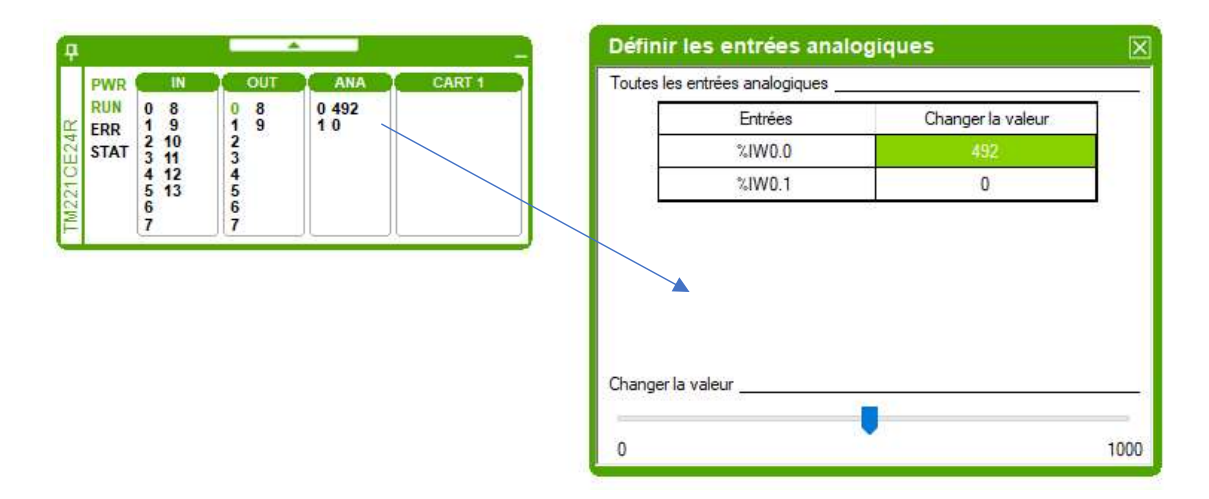

⇒ Sous NODERED, modifier les paramètres du NODE Modbus pour lire un registre à partir de l'adresse 0.

| Edit modbustcp  | node                           |    |
|-----------------|--------------------------------|----|
| Delete          | Cancel Done                    |    |
| Properties      |                                | ļç |
| Name            | Name                           |    |
| Торіс           | topic                          |    |
| FC              | FC 3: Read Holding Registers V |    |
| Address         | 0                              |    |
| Quantity        | 1                              |    |
| O Poll Rate     | 5 \$ second(s) ~               |    |
| Server          | modbustcp@172.16.6.156:502 V   |    |
| IEEE-754        |                                |    |
| <b>#</b> Туре   | <off></off>                    |    |
| <b>≓</b> Endian | Big Endian v                   |    |

⇒ Visualiser l'évolution de la mémoire %MW0 dans la fenêtre DEBUG de NODERED, et agir sur le curseur dans EcoStructure.

| outes les | entrées analogiques |                   |                                                                    |
|-----------|---------------------|-------------------|--------------------------------------------------------------------|
|           | Entrées             | Changer la valeur | T all nodes                                                        |
|           | %IW0.0              | 604               |                                                                    |
|           | 6IWU.1              | U                 | 21/10/2022 09:58:54 node: 9fdb2581.717ea<br>msg.payload : array[1] |
|           |                     |                   | ▼array[1]<br>0: 604                                                |

Pour enregistrer plus simplement les données dans une base données, il est préférable d'avoir un format JSON.

⇒ Insérer la fonction ci-dessous et visualiser la transformation d'un tableau (avec un seul élément ici) en format JSON.

| ) modbu<br>Connecte              | d    |          | msg.payload |                                                                |                               |
|----------------------------------|------|----------|-------------|----------------------------------------------------------------|-------------------------------|
|                                  |      |          | f function  | msg.pay                                                        | load                          |
| l <b>it function n</b><br>Delete | ode  |          |             | 21/10/2022 10:16:17 noc<br>msg.payload : array[1]<br>▶ [ 604 ] | le: 9fdb2581.717ea<br>Tableau |
| Properties                       | Name |          |             | 21/10/2022 10:16:17 noc<br>msg.payload : Object                | le: a87ff46.1817988           |
| 🕸 Setup                          |      | On Start | On Message  | 1                                                              |                               |

⇒ Ajouter l'enregistre dans la base de données TPTSMI (créée dans un TP précédent) sur Raspberry, dans une table (measurement) appelée ana0. Enregistrement toutes les 5s.

| ) modbustcp ) | msg.payload             |
|---------------|-------------------------|
|               | function msg.payload    |
|               | [v1.x] Test_Influx ana0 |

⇒ Visualiser les données enregistrées et agir sur le curseur dans la simulation d'EcoStructure.

| > select * from ana( | )    |
|----------------------|------|
| name: ana0           |      |
| time                 | ANA0 |
|                      |      |
| 1666342871271867469  | 604  |
| 1666342876262084121  | 604  |
| 1666342881246864894  | 604  |
| 1666342886262800702  | 604  |
| 1666342891278327756  | 772  |

#### 4 – Exercice

Un convertisseur de température PT100 (référence KOS819B, vu au TP1) est réglé pour fournir une tension de 0-10V lorsque la température varie de 0°C à 250°C.

Le convertisseur de l'automate M221 a une résolution de 10mV.

| Résolution d'entrée analogique | 10 bits       |  |
|--------------------------------|---------------|--|
| Valeur du bit de poids faible  | 10 mV         |  |
| Temps de conversion            | 1 ms par voie |  |

⇒ Réaliser le flux sous NODERED pour enregistrer dans la base de données TPTSMI, dans une table (measurement) appelée temp, la valeur de la température.

| modbustcp<br>Connected | msg.payload |                         |
|------------------------|-------------|-------------------------|
|                        | f function  | msg.payload             |
|                        |             | [v1.x] Test Influx temp |

| dit function node                       | 21/10/2022 11:32:53 node: 9fdb2581.717ea  |
|-----------------------------------------|-------------------------------------------|
| Delete                                  | msg.payload : array[1]                    |
| © Properties                            | ▶ [ 500 ]                                 |
| L                                       | 21/10/2022 11:32:54 node: a87ff46.1817988 |
| Name Name                               | msg.payload : Object                      |
| A Satura On Start On Macroso            | ▶ { ANA0: 125 }                           |
| on Message                              |                                           |
| <pre>1 var data=msg.payload[0];</pre>   |                                           |
| 2 var temp=data*250/1000;               |                                           |
| <pre>3 msg.pavload={"ANA0":temp};</pre> |                                           |
| 5 - 0                                   |                                           |

| > select * from temp |        |  |  |
|----------------------|--------|--|--|
| name: temp           |        |  |  |
| time                 | ANA0   |  |  |
|                      |        |  |  |
| 1666344641614697028  | 193    |  |  |
| 1666344646618796153  | 250    |  |  |
| 1666344651672022578  | 250    |  |  |
| 1666344656643888147  | 250    |  |  |
| 1666344661656415040  | 0      |  |  |
| 1666344666656805123  | 114    |  |  |
| 1666344671686832382  | 123.75 |  |  |
| 1666344676673169554  | 125    |  |  |
| 1666344681781859363  | 125    |  |  |
| 1666344686688484470  | 125    |  |  |
| 1666344691686420916  | 125    |  |  |
| 1666344696753097334  | 125    |  |  |

⇒ Créer sous GRAFANA un tableau de bord pour afficher l'évolution de la température

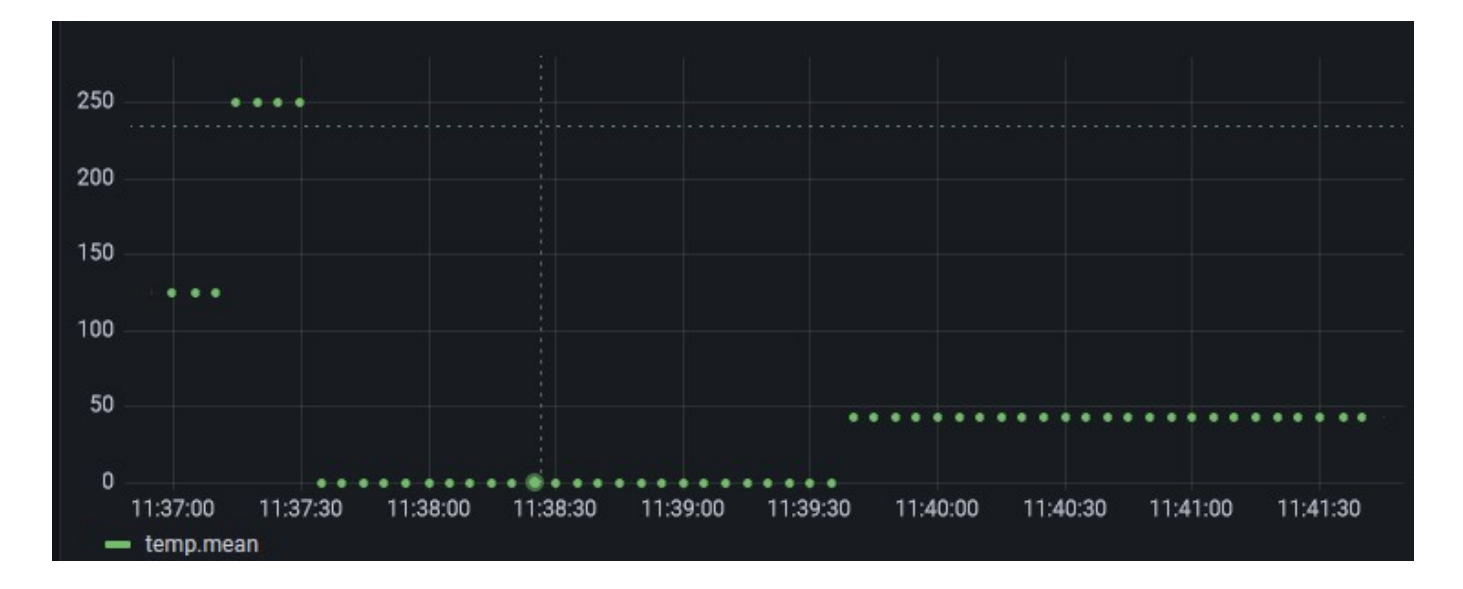